# **SMART RECIPE**

통합 간편결제 신청 서비스

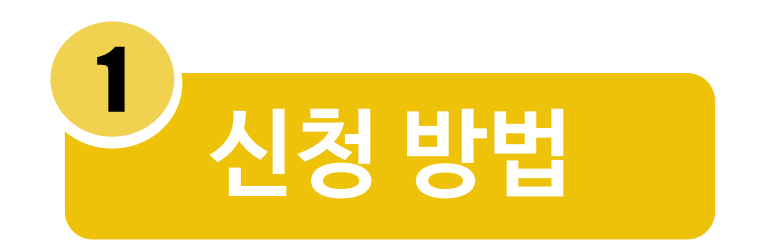

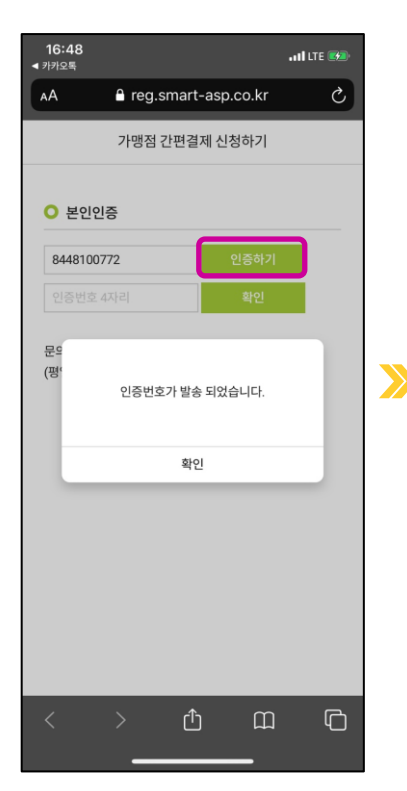

| 16:49<br>◀ 카카오톡    |                       |                       |         | • <b>• • • • •</b> • • • • • • • • • • • • • |    | 16:49<br>◀ 카카오톡 |
|--------------------|-----------------------|-----------------------|---------|----------------------------------------------|----|-----------------|
| AA                 | <mark>≜</mark> reg.   | smart-as              | p.co.kr | <u>ی</u>                                     |    | AA              |
|                    | 가맹점                   | 간편결제 신                | 신청하기    |                                              |    |                 |
|                    |                       |                       |         |                                              |    | 안녕ㅎ             |
| ○ 본인인              | 증                     |                       |         |                                              |    | 현재              |
| 8448100            | 772                   |                       | 인증하기    |                                              |    |                 |
| 1249               |                       | ſ                     | 확인      |                                              |    | 심수님:<br>빠짐없     |
| Bolutto            | 00 60 44 0            |                       |         |                                              |    | 주시기             |
| 문의사항은<br>(평일 09-18 | 02-6941-3<br>3시, 점심시건 | 837도 언덕비<br>간 12-13시) | 법니다.    |                                              | >> | 문의사             |
|                    |                       |                       |         |                                              |    | (평일 0           |
|                    |                       |                       |         |                                              |    |                 |
|                    |                       |                       |         |                                              |    |                 |
|                    |                       |                       |         |                                              |    |                 |
|                    |                       |                       |         |                                              |    |                 |
|                    |                       |                       |         |                                              |    |                 |
|                    |                       |                       |         |                                              |    |                 |
|                    |                       |                       |         |                                              |    |                 |
|                    |                       |                       |         |                                              |    |                 |
| /                  | \<br>\                | ۲Ĵ٦                   | m       | R                                            |    | 1               |
|                    |                       | Ċ                     | щ       |                                              |    |                 |
|                    |                       |                       |         |                                              |    |                 |

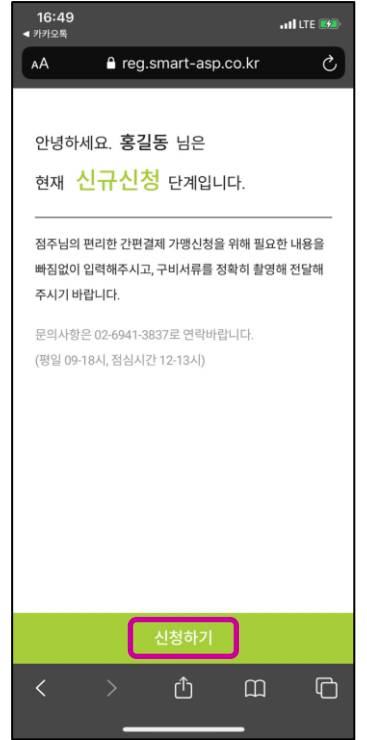

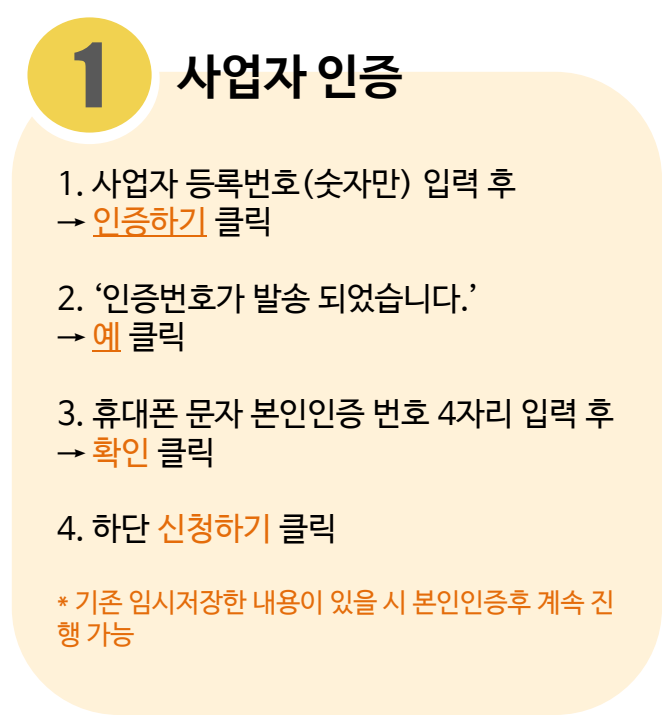

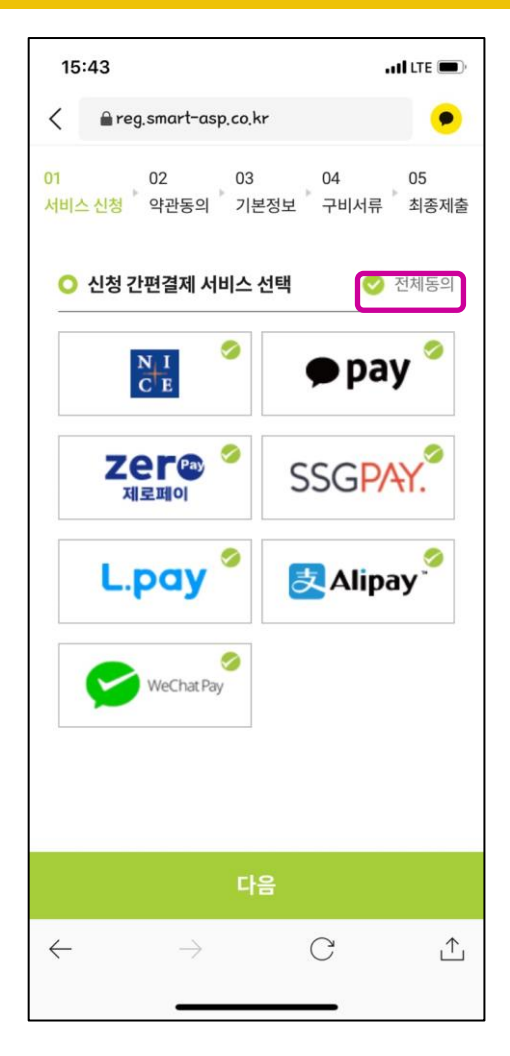

\*희망하는 간편결제 수단 체크박스 선택

2. 간편결제 서비스 전체 선택 시
 → 전체동의 선택

2

 간편결제 신청 서비스 선택 고정 서비스 : NICE
 선택 서비스 : 카카오페이, 제로페이 위챗 페이, 알리 페이, SSG 페이, L.페이

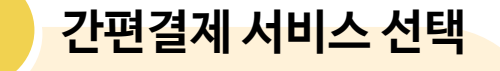

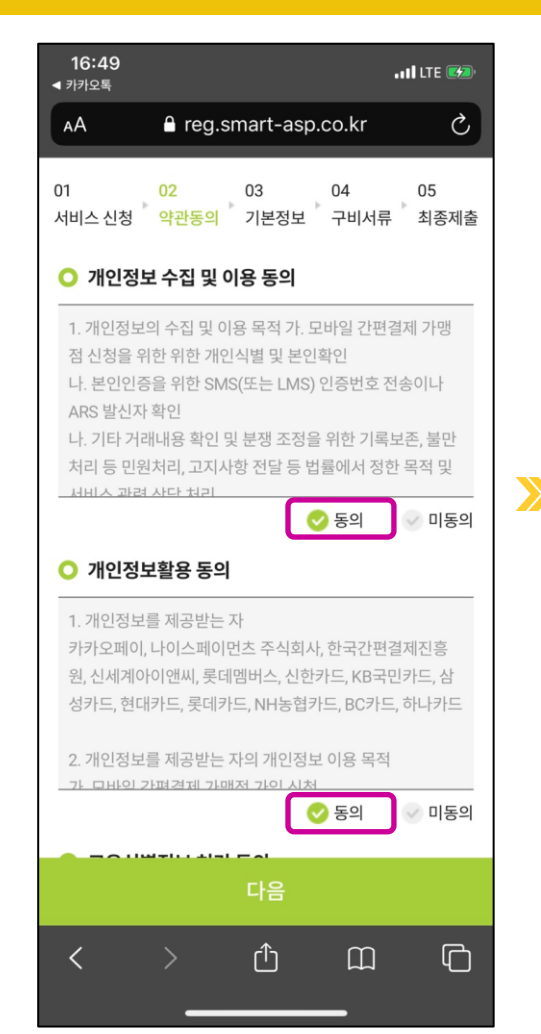

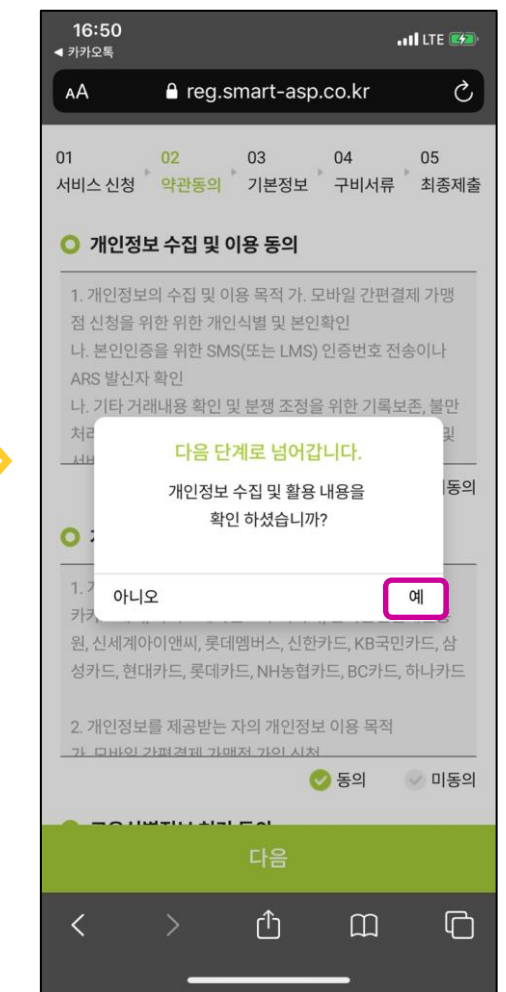

 

 양관동의

 1.
 개인정보 수집 및 이용 동의, 개인정보활용 동의, 고유식별정보 처리동의, 제3자 정보 제공 동의서

 → 동의 체크

2. '다음 단계로 넘어갑니다. 개인정보 수집 및 활용 내용을 확인하셨습니까?' → <u>예</u> 클릭

| 15:45                              | , II LTE 🗩    |                                |
|------------------------------------|---------------|--------------------------------|
| ∠ neg.smart-asp.co.kr              | •             |                                |
| 01 02 03 04<br>서비스 신청 양관동의 기본정보 구비 | 05<br>서류 최종제춬 | 4 기존장모 기업(월수기세)                |
|                                    | 10112         | 1. 입력 된 가맹점 정보 확인              |
|                                    |               | • 직영/ 가맹 여부                    |
|                                    |               | • 매장명                          |
| smart coffee                       |               | <ul> <li>매장 영문명</li> </ul>     |
| 0212345678                         |               | <ul> <li>매장 전화번호</li> </ul>    |
| 이메일주소                              |               | • 주요판매물품                       |
| 주요판매물품                             |               | <ul> <li>대표자명</li> </ul>       |
| ✔과세 □면세                            |               | • 대표자 휴대폰번호                    |
| ○ 대표자정보                            |               | → 입력 된 정보 수정 시 입력 란 선택 후 수정 가능 |
| 홍길동                                |               |                                |
| 01012345678                        |               | 2. 이메일 주소 필수 기재                |
| ○ 공동대표자                            | □있음           |                                |
| ㅇ 미성년 대표자의 법정대리인                   | □있음           | 3. 공동대표자, 미성년 대표자의 법정대리인 있을    |
| ○ 정산담당자 정보 ☑ 사                     | 업자 정보와 동일     | → 있을 시 있음 박스 체크                |
|                                    | <b>↑</b>      |                                |
| $\rightarrow$ C                    | Ľ.            |                                |
|                                    |               |                                |

| 17:14                                                                                             | . II LTE 🚧                    |
|---------------------------------------------------------------------------------------------------|-------------------------------|
| AA                                                                                                | Ś                             |
| 01012341234                                                                                       |                               |
| ○ 공동대표자                                                                                           | ✔있음                           |
| 본인은 상기 위임대표에 가맹점 신청 및 정보변경<br>점과 관련된 제반행위를 위임하여 이와 관련된 모<br>해 상기 위임대표자와 연대하여 책임질 것을 동의<br>공동 대표자1 | ! 처리 등 가맹<br>!든 문제에 대<br>합니다. |
| 성명                                                                                                |                               |
| 업무용 전화                                                                                            |                               |
| 영문명 *외국인 필수기재                                                                                     |                               |
| 국적 *외국인 필수기재                                                                                      |                               |
| 성별 □여 □남                                                                                          |                               |
| 추가하기                                                                                              |                               |
| ○ 미성년 대표자의 법정대리인                                                                                  | □있음                           |
| ○ 정산담당자 정보 ✓ 사업기                                                                                  | 다 정보와 동일                      |
| 홍길동                                                                                               |                               |
| 신한은행<br>1234123411234                                                                             |                               |
| < > 🗘 🏛                                                                                           |                               |

| 17:14                                                                                                   | . 11 LTE 🛒                        |
|----------------------------------------------------------------------------------------------------|-----------------------------------|
| The reg.smart-asp.co.kr — 개인 성당                                                                         | 2 2 2                             |
| 홍길동                                                                                                    |                                   |
| 01012341234                                                                                             |                                   |
| ○ 공동대표자                                                                                                 | □있음                               |
| ㅇ 미성년 대표자의 법정대리인                                                                                        | ✔있음                               |
| 상기(미성년자, 한정치산차, 금치산자)가 귀사:<br>체결하는데 있어 본 신청서에 기재된 가맹점계<br>하고 가입 신청에 동의하며, 이에 따른 모든 책<br>본인에게 있음을 확인합니다. | 의 가맹점 계약을<br> 약내용을 숙지<br>임은 법정대리인 |
| 법정대리인                                                                                                   |                                   |
| 성명                                                                                                    |                                   |
| 가맹점주와의 관계                                                                                               |                                   |
| 영문명 *외국인 필수기재                                                                                           |                                   |
| 국적 *외국인 필수기재                                                                                            |                                   |
| 성별 🗌 여 🗌 남                                                                                              |                                   |
| ○ 정산담당자 정보                                                                                              | 업자 정보와 동일                         |
| 홍길동                                                                                                    |                                   |
| 신한은행                                                                                                    |                                   |
| 1234123411234                                                                                           |                                   |
| 홍길동                                                                                                    |                                   |
| 0269413837                                                                                              |                                   |

## 4 기본 정보기입(추가기재)

1. 공동대표자 있을 시- '<mark>있음</mark>' 체크 표시 → 공동대표자 정보 기입, 성별 체크

\*공동대표자가 외국인일시 영문명, 국적 필수 기입 \*<mark>공동대표자가 한 명 이상일때</mark>- 하단 <u>추가하기</u> 클릭, 공동대표자 정보 모두 기입 \*최대 두명의 공동대표 기입 가능

2. 대표자가 미성년일때- 미성년대표자의 법정대리인 '<mark>있음</mark>' 체크표시 → 법정 대리인 정보 기입, 성별 체크

\*법정대리인이 외국인일 경우 영문명, 국적 필수 기입

| 15:45                        | .11 LTE 🗩          |
|------------------------------|--------------------|
| ∠ Preg.smart-asp.co.kr       | ۰                  |
| 01 02 03<br>서비스 신청 약관동의 기본정보 | 04 05<br>구비서류 최종제출 |
| O 사업자 구분                     |                    |
|                              |                    |
| 스마트 커피                       |                    |
| smart coffee                 |                    |
| 0212345678                   |                    |
| smart@coffee.com             |                    |
| 커피                           |                    |
| ✔과세 □면세                      |                    |
| ○ 대표자정보                      |                    |
| 홍길동                          |                    |
| 01012345678                  |                    |
| ○ 공동대표자                      | □있음                |
| ㅇ 미성년 대표자의 법정대리인             | □있음                |
| ○ 정산담당자 정보                   | □ 사업자 정보와 동일       |
| $\leftarrow$ $\rightarrow$   | C ↓                |
|                              |                    |

| 17:23                                                                                                    | •11 LTE 💋 |  |  |  |  |
|----------------------------------------------------------------------------------------------------|-----------|--|--|--|--|
| AA ereg.smart-asp.co.kr                                                                                                    | Ç         |  |  |  |  |
| ○ 정산담당자 정보                                                                                                    | 정보와 동일    |  |  |  |  |
| 홍길동                                                                                                    |           |  |  |  |  |
| 신한은행                                                                                                    |           |  |  |  |  |
| 123412341234                                                                                                    |           |  |  |  |  |
| 홍길동                                                                                                    |           |  |  |  |  |
| 0269413837                                                                                                    |           |  |  |  |  |
| 01099838333                                                                                                    |           |  |  |  |  |
| ghdrifehd@com.com                                                                                                    |           |  |  |  |  |
| <ul> <li>• 가맹점 확인 관련 추가 기재사항</li> <li>1.실제 소유자 확인사항 ②</li> <li>대표자와 실제 소유자가 동일합니까?</li> <li>♥ 예 ○ 아니오</li> <li>오.가맹점 정보 확인사항<br/>거래목적 ②</li> </ul> |           |  |  |  |  |
| ✓사업상거래 기타 기타사유입력                                                                                                    |           |  |  |  |  |
| 거래자금의 원천 및 출처 ②<br>✔ 사업소득                                                                                                    |           |  |  |  |  |
| < > ① m                                                                                                    | G         |  |  |  |  |

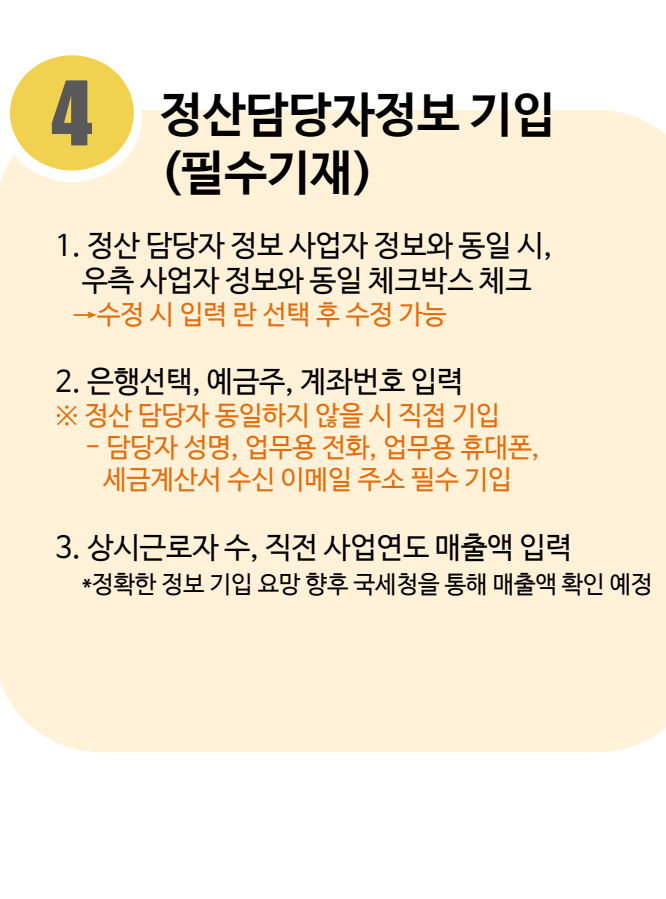

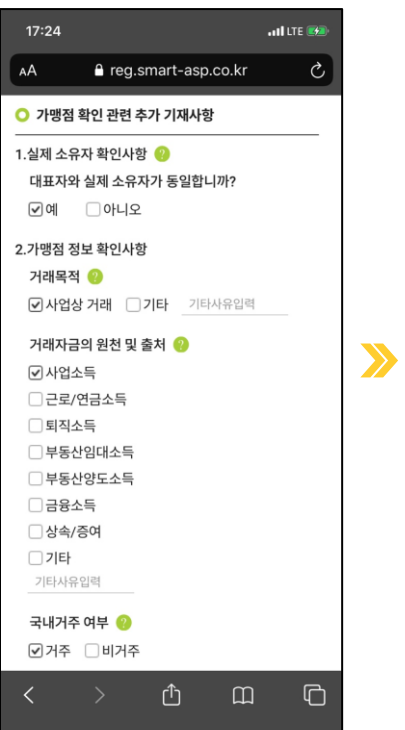

| 17:23 ••••II LTE 🐲<br>● reg.smart-asp.co.kr — 개인 정보 보호 |
|--------------------------------------------------------|
| ○ 가맹점 확인 관련 추가 기재사항                                    |
| 1.실제 소유자 확인사항 😮                                        |
| 대표자와 실제 소유자가 동일합니까?                                    |
| □예 ♥아니오                                                |
| 실제 소유자 정보                                              |
| 성명                                                     |
| 국적 *외국인 필수기재                                           |
| 영문명 *외국인 필수기재                                          |
| 2.가맹점 정보 확인사항                                          |
| 거래목적 📀                                                 |
| ✔ 사업상 거래 기타사유입력                                        |
| 거래자금의 원천 및 출처 🥹                                        |
| ✔ 사업소득                                                 |
| □ 근로/연금소득                                              |
| □ 퇴직소득                                                 |
| □ 부동산임대소득                                              |
| □ 부동산양도소득                                              |
| - 금융소득                                                 |
| 🗌 상속/증여                                                |
| □기타                                                    |
| 기타사유입력                                                 |
| 국내거주 여부 🔫                                              |

| • •                                                                                                    | A rec                                                                                                    | smart-asp.co                                            | kr   | ñ |
|----------------------------------------------------------------------------------------------------|----------------------------------------------------------------------------------------------------|---------------------------------------------------------|------|---|
| AA                                                                                                    | reg                                                                                                    | .smart-asp.cc                                           | ).KI | Ċ |
|                                                                                                    | ~~~~                                                                                                    |                                                         |      |   |
| 이기에                                                                                                    | ;/중어<br>,                                                                                                    |                                                         |      |   |
|                                                                                                    | <b>f</b>                                                                                                    |                                                         |      |   |
| 기너지                                                                                                    | 17 U 4                                                                                                    |                                                         |      |   |
| 국내거                                                                                                    | 주 여부 😢                                                                                                    |                                                         |      |   |
| ☑ 거주                                                                                                    | 트 비거곡                                                                                                    | Σ.                                                      |      |   |
|                                                                                                    |                                                                                                    |                                                         |      |   |
| ○ 상시                                                                                                    | 근로자수(명                                                                                                    | )                                                       |      |   |
| <br>                                                                                                    |                                                                                                    |                                                         |      |   |
| 2                                                                                                    |                                                                                                    |                                                         |      | 명 |
|                                                                                                    |                                                                                                    |                                                         |      |   |
|                                                                                                    |                                                                                                    |                                                         |      |   |
| 〇 직전 ·                                                                                                    | 사업연도 배                                                                                                    | 줄액                                                      |      |   |
| ○ 직전 · ··································                                                                                                    | 사업언도 배<br>                                                                                                    | 줄액<br>                                                  |      |   |
| ○ 직전 · 8억원 · 8억원 ·                                                                                                    | <b>사업연도 때</b><br>이하<br>초과 ~ 10억원                                                                                                    | <b>줄액</b><br>! 이하                                       |      |   |
| <ul> <li>● 직전</li> <li>● 8억원</li> <li>● 8억원</li> <li>■ 10억원</li> </ul>                                                                                                    | <b>사업연도 때</b><br>이하<br>초과 ~ 10억원<br>초과 ~ 12억                                                                                          | <b>줄액</b><br>! 이하<br>원 이하                               |      |   |
| <ul> <li>● 직전 /</li> <li>● 8억원 (</li> <li>● 8억원 3</li> <li>● 10억원</li> <li>● 12억원</li> <li>● 2004 8</li> </ul>                                                                                                    | 사입언도 배<br>이하<br>초과~10억원<br>호과~12억원                                                                                                    | <b>줄액</b><br>! 이하<br>원 이하<br>원 이하                       |      |   |
| <ul> <li>● 직전 ·</li> <li>● 8억원 (</li> <li>● 8억원 :</li> <li>● 10억원 :</li> <li>● 12억원</li> <li>● 30억원</li> <li>● 50억원</li> </ul>                                                                                                    | 사입언도 배<br>이하<br>초과 ~ 10억원<br>호과 ~ 12억<br>호과 ~ 30억<br>호과 ~ 50억                                                                         | 2 역<br>1 이하<br>원 이하<br>원 이하<br>원 이하                     |      |   |
| <ul> <li>직전 ·</li> <li>8억원 (</li> <li>8억원 :</li> <li>10억원</li> <li>12억원</li> <li>30억원</li> <li>50억원</li> <li>80억원</li> </ul>                                                                                                    | 사입언도 매<br>이하<br>초과 ~ 10억원<br>호과 ~ 12억원<br>호과 ~ 30억<br>호과 ~ 30억<br>호과 ~ 50억<br>호과 ~ 80억<br>호과 ~ 120일                                   | 2 역<br>1 이하<br>원 이하<br>원 이하<br>원 이하<br>원 이하             |      |   |
| <ul> <li>직전 ·</li> <li>8억원 :</li> <li>10억원</li> <li>12억원</li> <li>30억원</li> <li>50억원</li> <li>80억원</li> <li>120억원</li> </ul>                                                                                                    | 사업연노 매<br>이하<br>초과 ~ 10억원<br>호과 ~ 20억원<br>호과 ~ 30억<br>호과 ~ 50억<br>(초과 ~ 80억)<br>호과 ~ 120억<br>원 초과                                     | 2 역<br>1 이하<br>원 이하<br>원 이하<br>원 이하<br>원 이하             |      |   |
| <ul> <li>● 직전.</li> <li>용억원.</li> <li>음억원.</li> <li>10억원</li> <li>12억원</li> <li>30억원</li> <li>50억원</li> <li>80억원</li> <li>120억원</li> </ul>                                                                                                    | 사업연도 배<br>이하<br>초과 ~ 10억원<br>(초과 ~ 12억<br>(초과 ~ 30억<br>(초과 ~ 30억<br>(초과 ~ 50억<br>(초과 ~ 80억)<br>(초과 ~ 120억<br>원 초과                     | (이하<br>원 이하<br>원 이하<br>원 이하<br>원 이하<br>1원 이하<br>1원 이하   |      |   |
| <ul> <li>직전.</li> <li>용억원 (</li> <li>용억원 :</li> <li>10억원</li> <li>12억원</li> <li>30억원</li> <li>50억원</li> <li>80억원</li> <li>120억指</li> <li>50억원</li> <li>* 향후 국서</li> </ul>                                                                                                    | 사업연노 배<br>이하<br>초과 ~ 10억원<br>  초과 ~ 12억<br>  초과 ~ 30억<br>  초과 ~ 30억<br>  초과 ~ 50억<br>  초과 ~ 80억<br>  초과 ~ 120일<br>원 초과<br>  초과 ~ 120일 | 會 액                                                     |      |   |
| <ul> <li>직전.</li> <li>용억원.</li> <li>용억원.</li> <li>10억원</li> <li>12억원</li> <li>30억원</li> <li>50억원</li> <li>12억원</li> <li>12억원</li> <li>30억원</li> <li>12억원</li> <li>120억원</li> <li>120억원</li> <li>120억원</li> <li>120억원</li> <li>120억원</li> <li>20억원</li> <li>20억원</li></ul> | 사업연도 배<br>이하<br>초과 ~ 10억원<br>초과 ~ 12억<br>초과 ~ 30억<br>초과 ~ 30억<br>초과 ~ 50억<br>초과 ~ 80억<br>초과 ~ 120억<br>원 초과<br>비청을 통해 매<br>            | 會 액                                                     | 다음   |   |
| <ul> <li>직전.</li> <li>용억원 (<br/>8억원 0</li> <li>8억원 1</li> <li>10억원</li> <li>12억원</li> <li>30억원</li> <li>50억원</li> <li>80억원</li> <li>120억음</li> <li>* 향후 국서</li> </ul>                                                                                                    | 사업연도 배<br>이하<br>초과 ~ 10억원<br>초과 ~ 12억<br>초과 ~ 30억<br>초과 ~ 30억<br>초과 ~ 80억<br>초과 ~ 80억<br>초과 ~ 120억<br>원초과<br>비청을 통해 매<br>의청을 통해 매     | 출액<br>의 이하<br>원 이하<br>원 이하<br>원 이하<br>위원 이하<br>출액 확인 예정 | 다음   |   |

 가맹점 확인 사항

 1. 실제 소유자 확인 사항

 - 대표자와 실제 소유자가 동일 시 '<u>예</u>' 체크시

 - 대표자와 실제 소유자가 동일하지 않을 시 '<u>아니오</u>'

 체크, 실제 소유자 정보 기입

 2. 가맹점 정보확인사항, 거래자금의 원천 및

 출처, 국내거주 여부 확인

 상시근로자 수, 직전 사업연도 매출액 입력
 \*정확한 정보 기입 요망 향후 국세청을 통해 매출액 확 인 예정

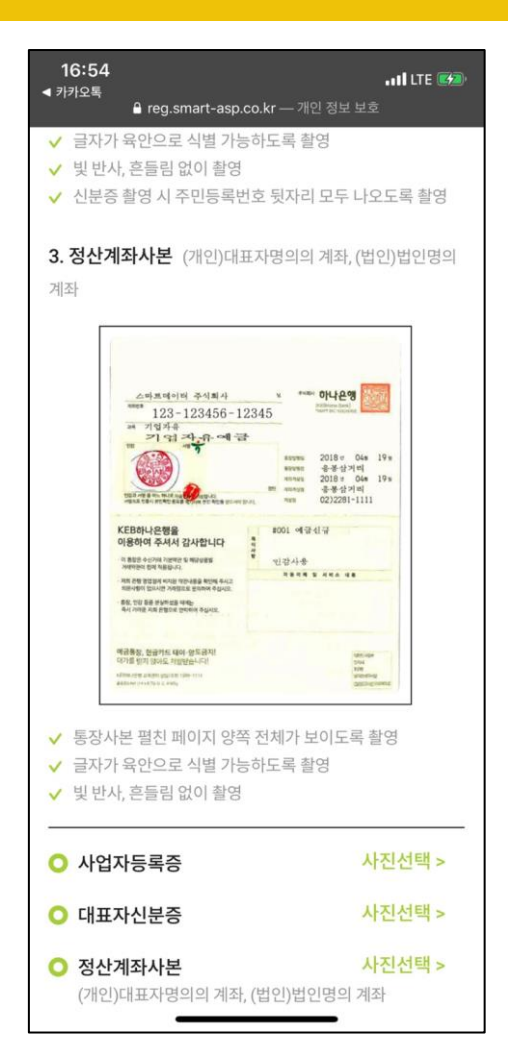

| 16:54<br>◀ 카카오톡                                                           |                                        | •11 LTE ன                               |
|---------------------------------------------------------------------------|----------------------------------------|-----------------------------------------|
| AA 🔒 re                                                                   | eg.smart-asp.co.kr                     | Ś                                       |
| <ul> <li>✓ 통장사본 펼친 페</li> <li>✓ 글자가 육안으로</li> <li>✓ 빛반사, 흔들림 없</li> </ul> | 이지 양쪽 전체가 보이도록<br>식별 가능하도록 촬영<br>(이 촬영 | 촬영                                      |
| ○ 사업자등록증                                                                  |                                        | 사진선택 >                                  |
| ○ 대표자신분증                                                                  |                                        | 사진선택 >                                  |
| 정산계좌사본<br>(개인)대표자명의                                                       | 리의 계좌, (법인)법인명의 기                      | <mark>사진선택 &gt;</mark><br><sup>예좌</sup> |
| ○ 법인등기부등록<br>(3개월이내발급)                                                    | <b>로</b><br>분)                         | 사진선택 >                                  |
| <b>법인인감증명</b><br>(3개월이내 발급·                                               | <b>년</b> )                             | 사진선택 >                                  |
| <b>사용인감계</b><br>(정산계좌 사용인                                                 | !감 사용시 첨부)                             | 사진선택 >                                  |
| 이 매장내부사진<br>(업종 확인 가능한                                                    | 한 집기 일부 보이게 촬영)                        | 사진선택 >                                  |
| ○ 매장외부사진<br>(간판명 나오게 쵷                                                    | 발영)                                    | 사진선택 >                                  |
| 이전                                                                        | C                                      | 음                                       |
| < >                                                                       | <u></u> ث ش                            |                                         |

#### \*사진 등록 후 이미지 회전 가능, 올바르게 첨부

- \* 법인의 경우 개별적으로 연락 드릴 예정입니다 주주명부 원본과 법인 인감(사용인감) 준비 부탁드립니다
- 사용인감계(사용인감사용시)
- 법인인감증명서(3개월이내)
- 법인등기부등본(3개월이내)
- 정산계좌사본(법인 명의계좌 필수)
- 대표자 신분증
- 사업자 등록증
- 법인사업자 구비서류
- 대표자 신분증 ٠ • 정산계좌사본(대표자 명의계좌 필수)

구비서류

- 개인사업자 구비서류 사업자 등록증

5

1. 구비서류 촬영 또는 사진 선택 \* 사진 선택 후 등록 (png, jpeq등 이미지파일 첨부가능)

| 16:54<br>◀ 카카오톡                                                                                 | .118 LTE 🥬                   |
|-------------------------------------------------------------------------------------------------|------------------------------|
| AA 🔒 reg.smart-asp                                                                              | o.co.kr Č                    |
| <ul> <li>✓ 통장사본 펼친 페이지 양쪽 전체가</li> <li>✓ 글자가 육안으로 식별 가능하도록</li> <li>✓ 빛반사, 흔들림 없이 촬영</li> </ul> | 보이도록 촬영<br>촬영                |
| ○ 사업자등록증                                                                                        | 사진선택 >                       |
| ○ 대표자신분증                                                                                        | 사진선택 >                       |
| ○ 정산계좌사본<br>(개인)대표자명의의 계좌, (법인)법                                                                | <b>사진선택 &gt;</b><br>11인명의 계좌 |
| <ul> <li>법인등기부등본</li> <li>(3개월이내 발급분)</li> </ul>                                                | 사진선택 >                       |
| <ul> <li>법인인감증명서</li> <li>(3개월이내 발급분)</li> </ul>                                                | 사진선택 >                       |
| 사용인감계<br>(정산계좌 사용인감 사용시 첨부)                                                                     | 사진선택 >                       |
| 매장내부사진<br>(업종 확인 가능한 집기 일부 보이:                                                                  | <b>사진선택 &gt;</b><br>게 촬영)    |
| ○ 매장외부사진<br>(간판명 나오게 촬영)                                                                        | 사진선택 >                       |
| 이전                                                                                              | 다음                           |
| < > <sup>(</sup>                                                                                |                              |

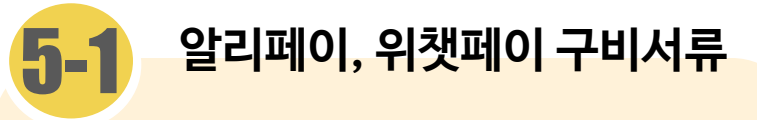

```
선택 서비스 알리 페이, 위챗 페이 선택 시
추가 구비 서류 제출
```

| 1.  | 구비 | 사 | 류 |
|-----|----|---|---|
| ••• |    |   |   |

| • | 매장 외부사진 - 외부 간판 보이게 촬영 |
|---|------------------------|
| ٠ | 매장 내부사진 - 업종 확인 가능한 집기 |
|   | 일부 보이게 촬영              |

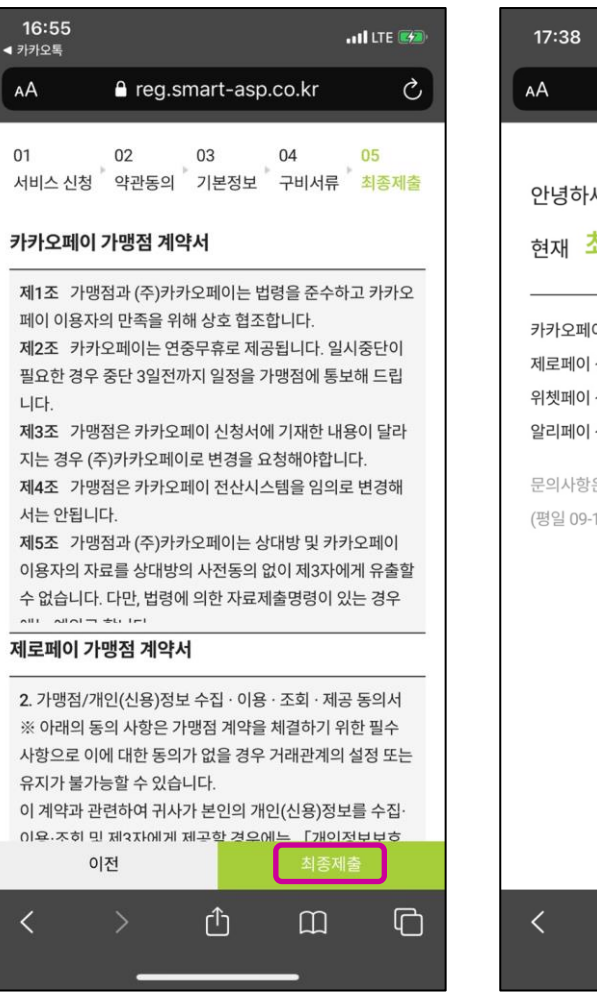

| 17:38                                       |        |            | . II LTE 🗩 |        |
|---------------------------------------------|--------|------------|------------|--------|
| ΑА                                          | ≜ reg. | smart-asp  | o.co.kr    | S      |
|                                             |        |            |            |        |
| 아녀하네                                        | IO 호기  | 도니으        |            |        |
|                                             |        |            |            |        |
| 현재 소                                        | 송세클    | 단계입L       | 니다.        |        |
|                                             |        | 비즈 제 초 이 그 |            |        |
| 기가오페이 신경연황 : 최종제출 완료<br>제로페이 신청현황 : 최종제출 완료 |        |            |            |        |
| 위쳇페이 신청현황 : 최종제출 완료                         |        |            |            |        |
| 알리페이 신청현황 : 최종제출 완료                         |        |            |            |        |
| 문의사항은 02-6941-3837로 연락바랍니다.                 |        |            |            |        |
| (평일 09-18시, 점심시간 12-13시)                    |        |            |            |        |
|                                             |        |            |            |        |
|                                             |        |            |            |        |
|                                             |        |            |            |        |
|                                             |        |            |            |        |
|                                             |        |            |            |        |
|                                             |        |            |            |        |
|                                             |        |            |            |        |
|                                             |        |            |            |        |
| <                                           | >      | rî         | m_         | _<br>ا |
| `                                           |        |            |            |        |
|                                             | _      |            | _          |        |

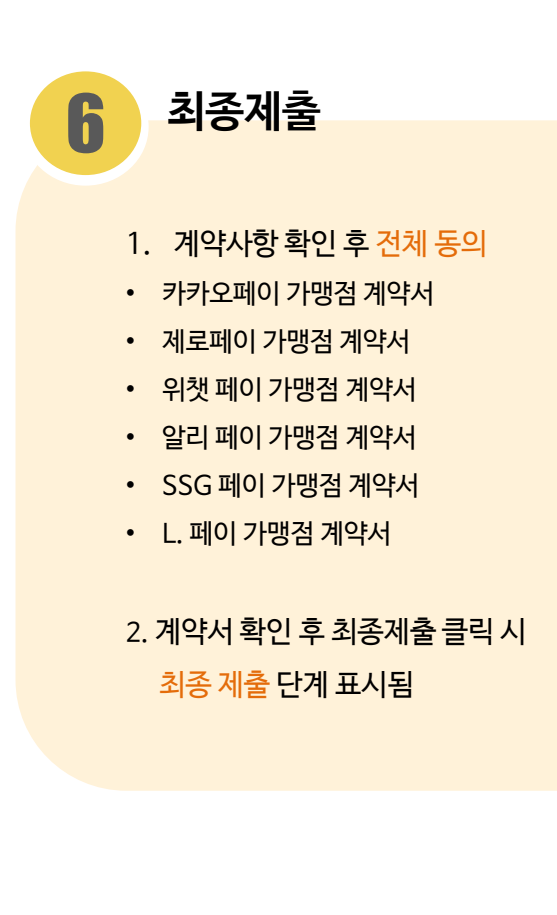

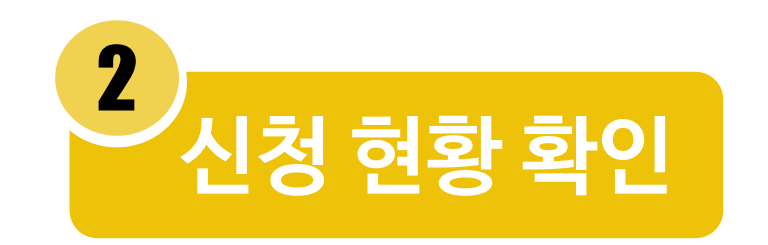

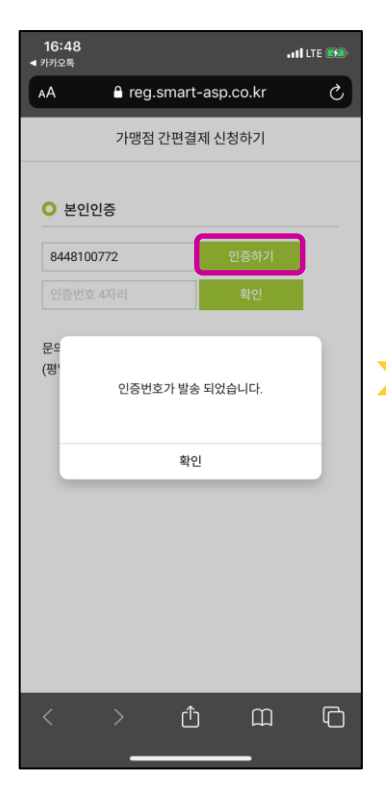

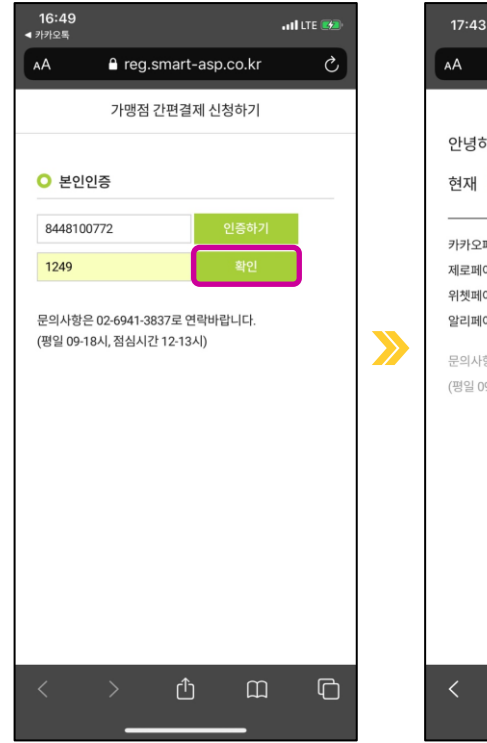

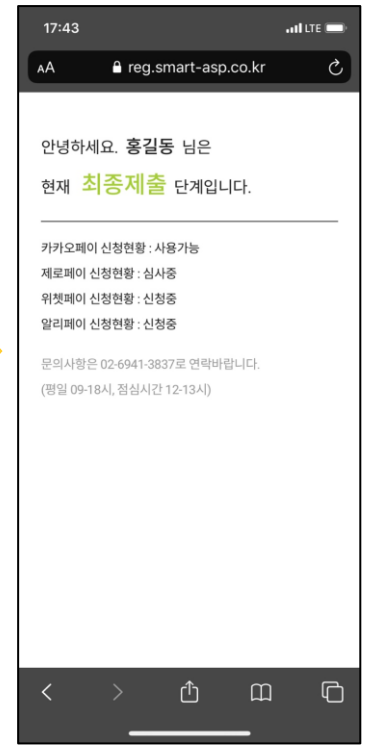

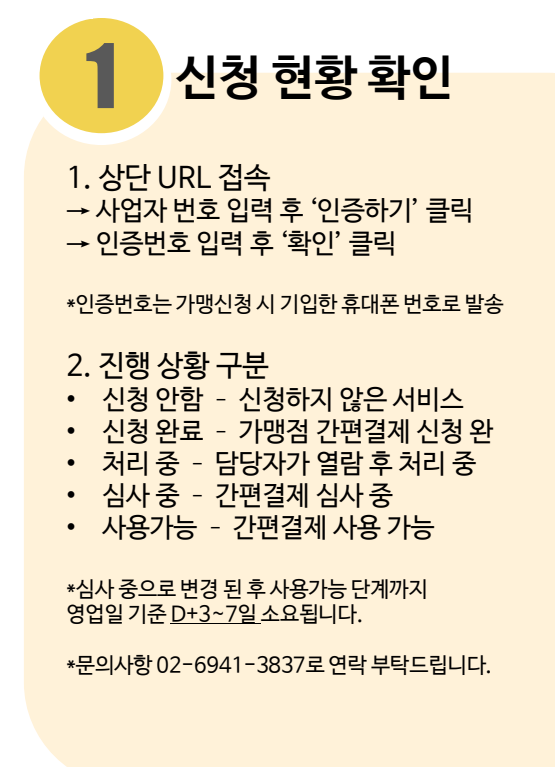